## **Using Ground Control to make changes**

### **Ground Control**

- How to install Ground Control
- Step-by-step instructions on how to pull our branch with it
- How to make your changes, commit and push
- The new Ground Control 1.5 developer buttons

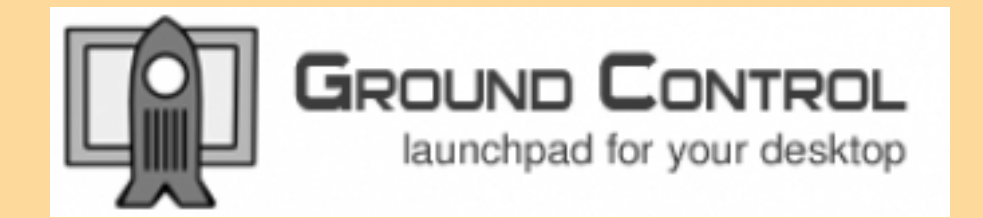

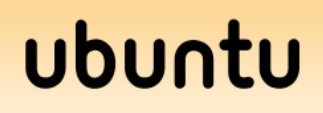

# Installing

It's very easy:

#### http://www.youtube.com/watch?v=MeNXqfofbWk

#### Accessories > Terminal

- sudo add-apt-repository ppa:doctormo/groundcontrol
- sudo apt-get update
- sudo apt-get install groundcontrol
- killall nautilus

Go to your home folder: Places > Home

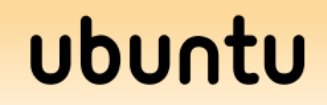

# **Using Ground Control**

### Again, refer to the YouTube video

- 1. Install Ground Control
- 2. Restart Nautilus
- 3. Create Projects directory if it hasn't already been created
- 4. Find the project
- 5. Branch the main branch as the owner
- 6. Use Make Show and Make Clean buttons
- 7. Use Update button to pull latest revision
- 8. Make changes, commit, then upload changes

### ubuntu

## **Ground Control Developer buttons**

- Stored in the branch
- .gcfunctions file
- Runs commands
- Commands used: make show and make clean
- make show compiles PDF, opens evince with pdf
- make clean removes unnecessary compile-time files
- Run make clean before pushing/uploading your changes

### ubuntu